# SARNavigator & HTS data analysis

Tripos Inc. 09/02/03

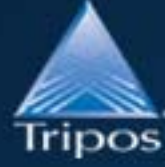

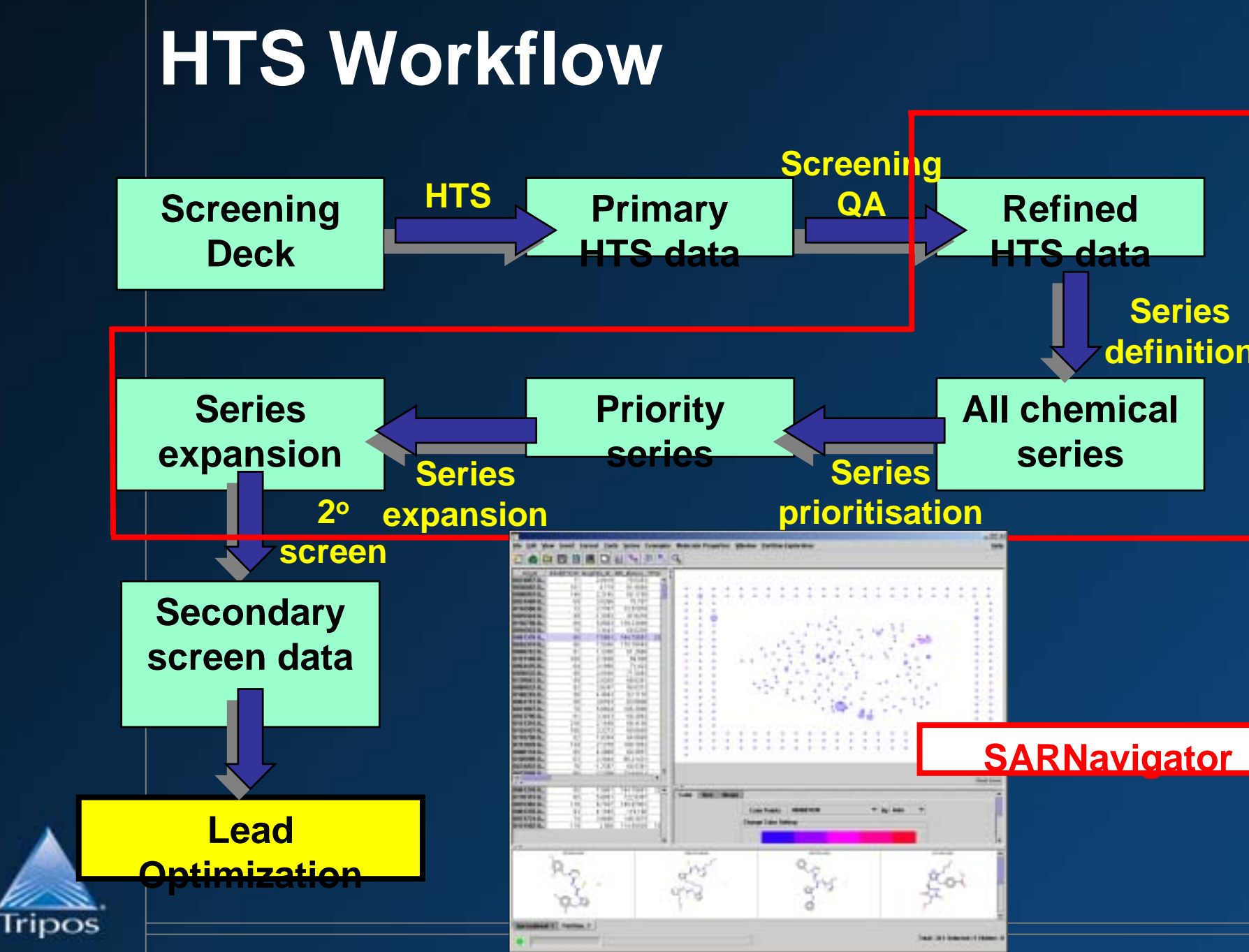

# **Chemical Series**

- Goal: definition of chemical series from HTS data for continued research
  - Secondary screening, follow up chemistry
  - First stage of hit lead
- What defines a chemical series?
  - o common core/synthetic pathway/what I say, ...?

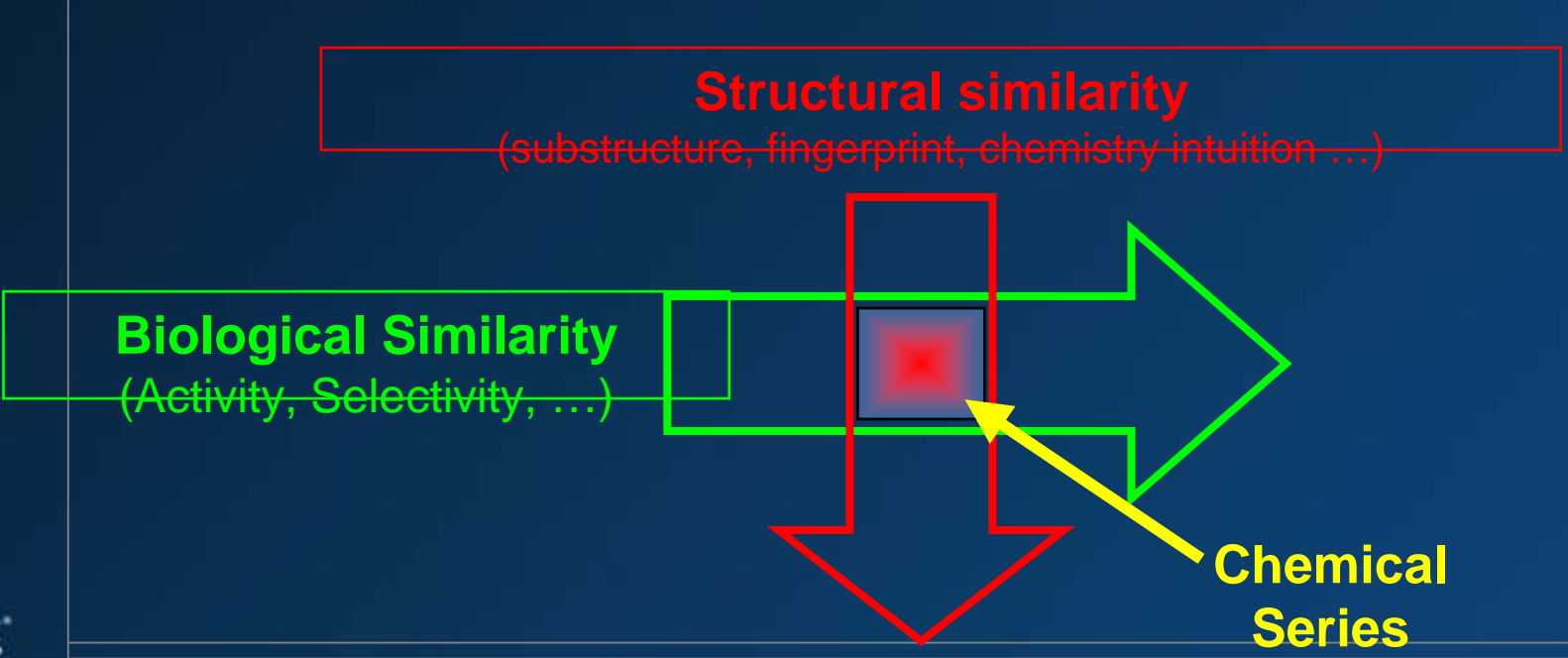

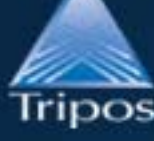

# **Exploratory Data Analysis**

### "I don't know exactly what I'm looking for - but I'll know when I see it!"

... chemist (reviewing HTS results)

### EDA Methods:

0

#### visual analysis of hit structures

- chemists with print-outs of hit structures
- subjective/slow/irreproducable

#### clustering and cluster analysis

- hierarchical/non-hierarchical clustering clustering
- data quality is paramount/use of negative data/chemical series?

### structural property/activity visualization

- multidimensional graphs
- relationship to actual structures/view of all relevant data?

#### Visualisation of high-D spaces

NLM/MDS to reduce dimensionality

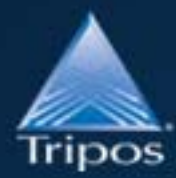

# **Visualisation of HTS Data**

- View entire SAR landscape
  - 2D plot of HTS data
    - either clusters or compounds
  - such that similar compounds are close on the plot
  - o map activity and other data onto plotted points

### Uses combination of clustering and PCA/NLM

- select diverse, representative compounds (signposts)
- o other compounds partitioned into signpost clusters
- o run PCA/NLM on signpost properties and plot
- similar clusters will be close to each other
- user can drill down into clusters

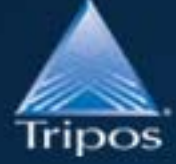

Only care about local similarity

### **PCA/NLM Plots with Horizon**

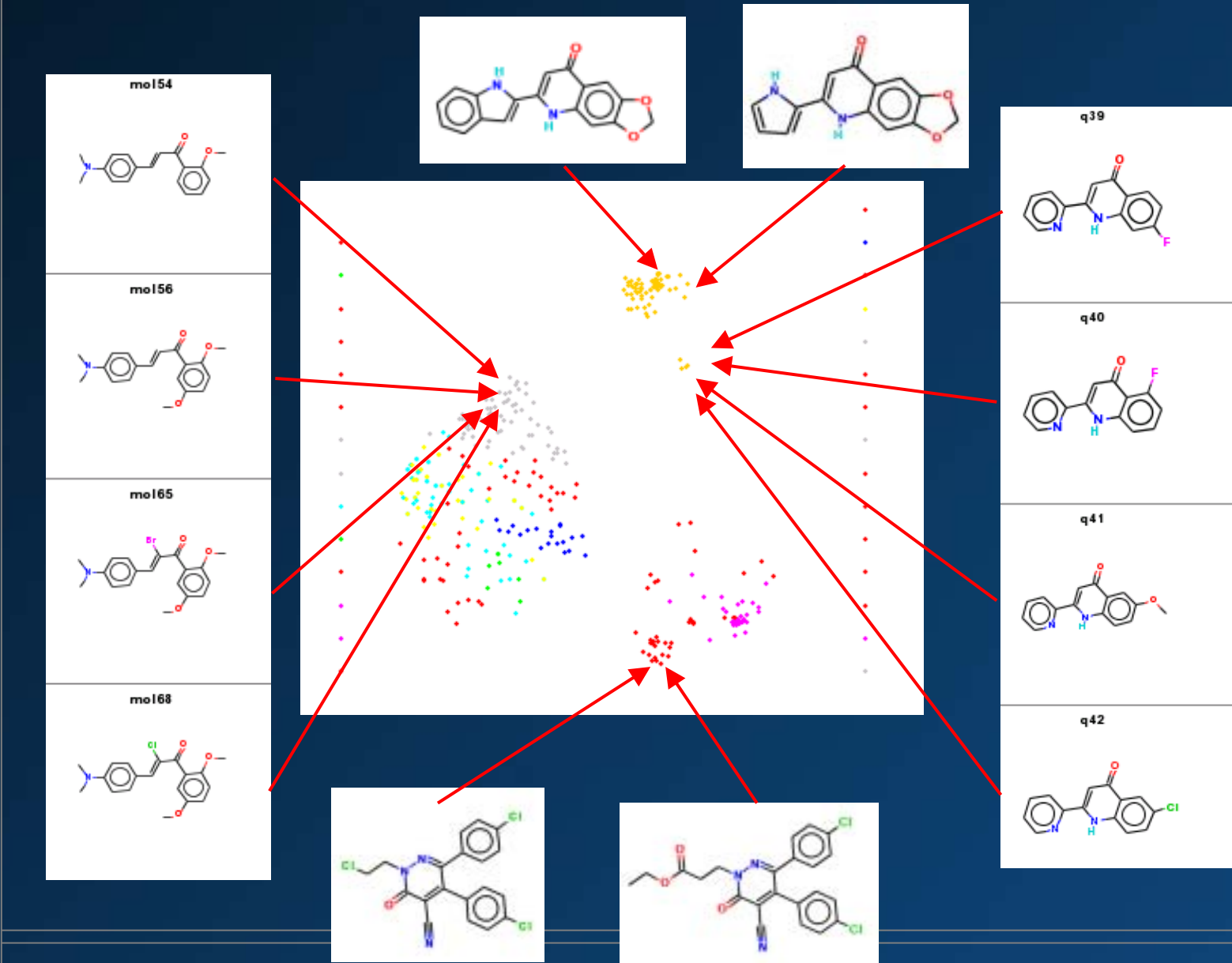

Tripos

# **SAR Landscape view**

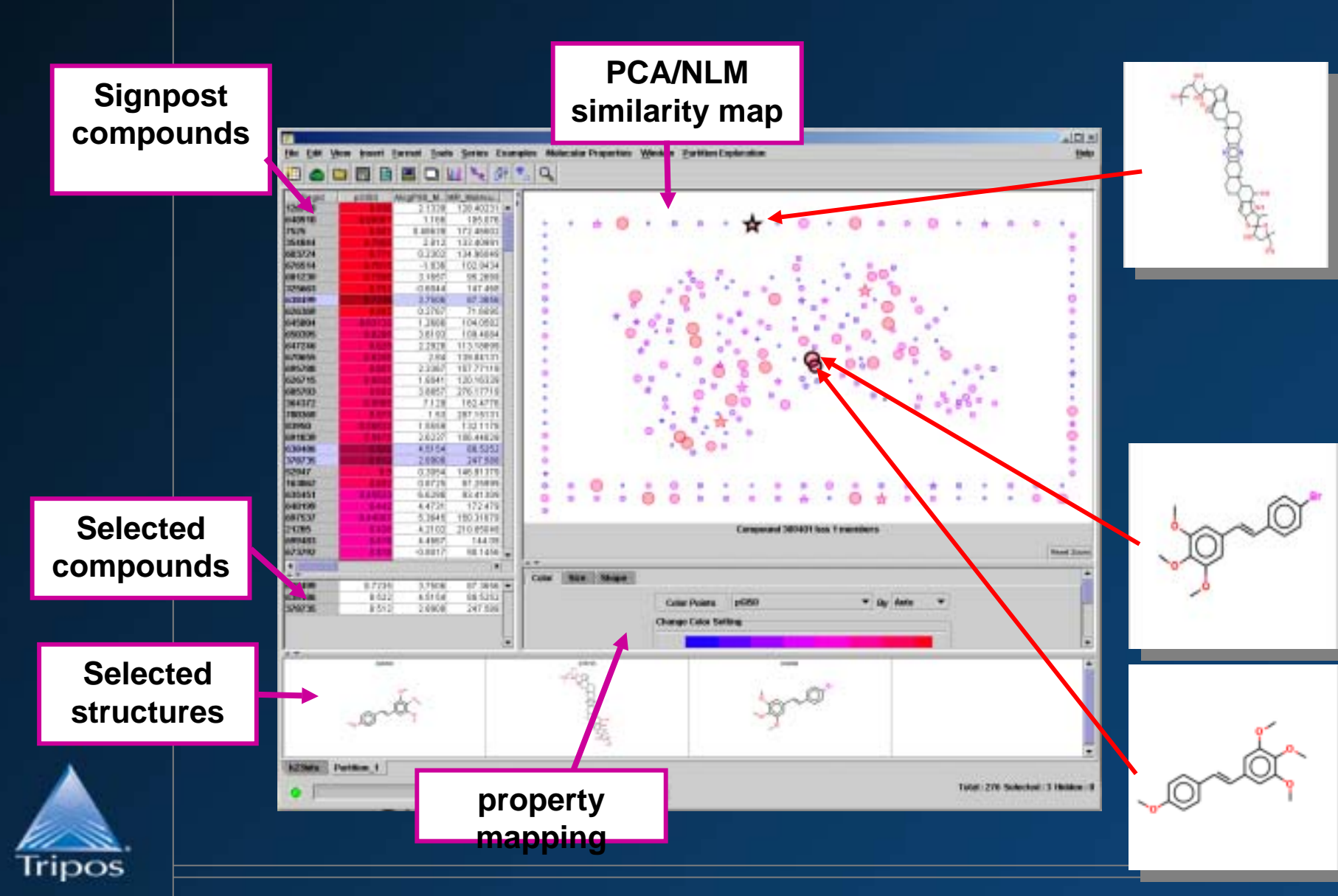

### **SARNav data visualisations**

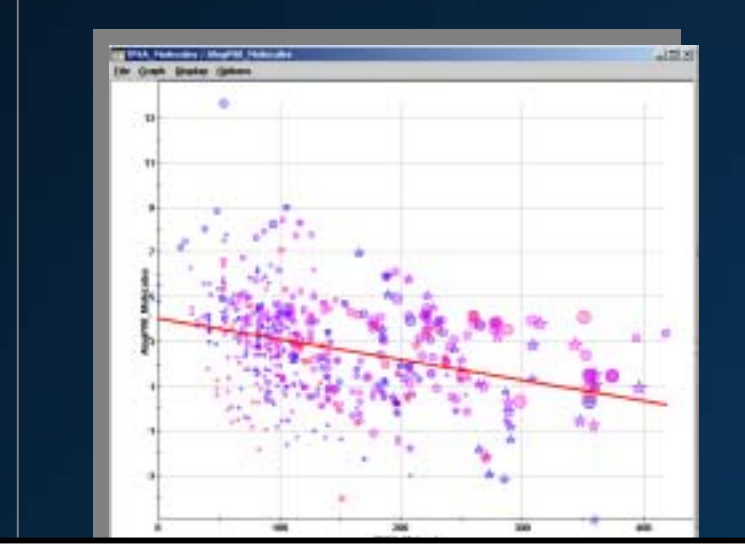

#### Scatter plots with data mapping

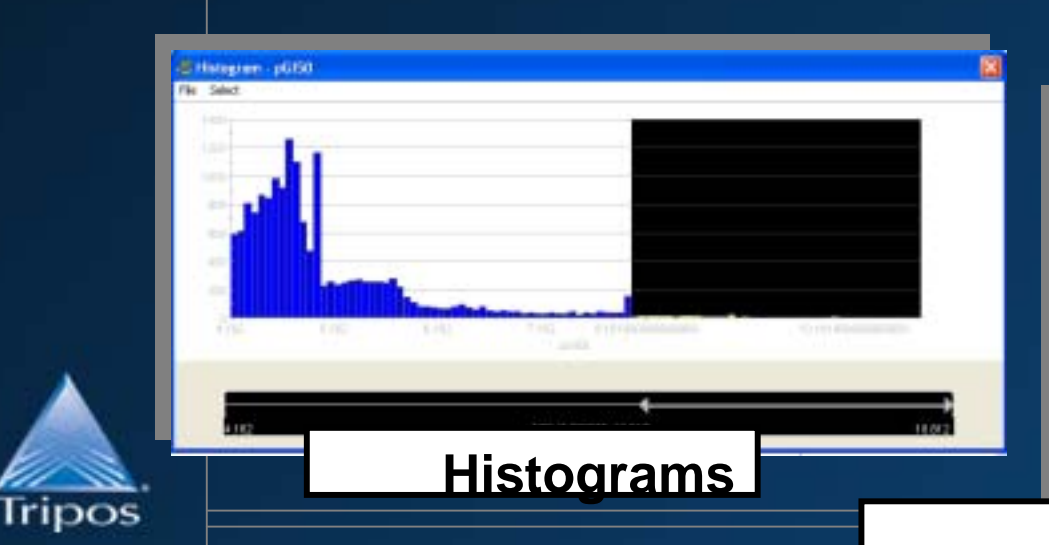

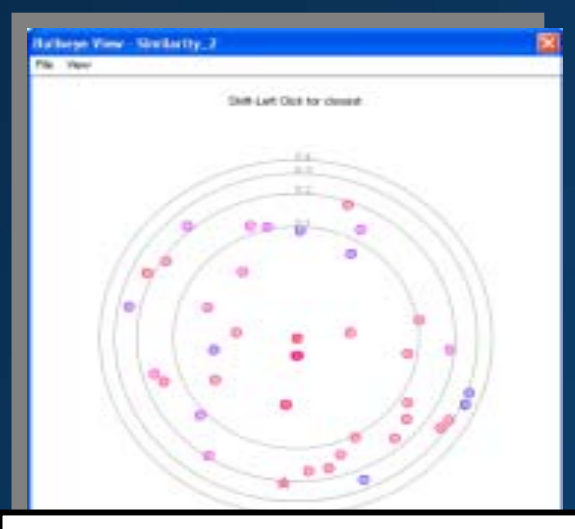

#### Bullseye plot - single compound similarity neighbourhood

|                                 | 0.04  | 100   | 112     | 100     | 22    | 22       |       |       |       |       |       |       |       |          |
|---------------------------------|-------|-------|---------|---------|-------|----------|-------|-------|-------|-------|-------|-------|-------|----------|
| er ment call be a date and take |       | -     | let you | 1.0     | in a  | 1        |       |       |       |       |       |       |       |          |
| about "N" means that there is   | -     | -     | for 14  | ineed o | NR 00 | Linn.    |       |       |       |       |       |       |       |          |
| Statistical states and          | 14    | 12    | 18      | 1.      | 1     | 1.4      | T     |       | 1.1   | 10    | 141   | 12    | 15    | 144      |
| (pORD)                          |       | 0.80  | 8.27    | 0.23    | 8.71  | \$ 28    | ate   | 0.27  | 8.29  | 0.37  | 0.36  | 8.08  | 18:13 | 0.21     |
| Allephin selecutes              | 40.08 | 100   | 000     | 4.33    | 6.30  | -8.00    | 10.28 | -0.11 | -8.00 | 0.08  | 6.1   | -2.00 | 100   | -0.83    |
| MP Molecules                    | 0.37  | 8.00  |         | 0.1     |       | 1.00     | 6.57  | 1.00  | 100   | 0.94  | 167   | 8.05  | 8:50  | 0.741    |
| TTLA (Manules                   | 0.22  | 1133  | 110     | 1.0     |       | 1.00     | 0.78  | 1.84  | 1.00  | 0.53  | 1.41  | 8.06  | 8.47  | 3.75     |
| 1-logil/CSOL/HDROMAN            | 0.21  | 1.30  |         | 1120    |       | 111      | 0.27  | 9.62  | 1.17  | 0.55  | 2.80  | 8109  | 10.41 | 10.00    |
| AMM, Mulecialent                | 0.29  | -0.83 |         |         | 471   | 101      | 0.51  | 1.10  | 1.00  | 0.58  | 10.00 | -0.05 | 4.51  | 10.00    |
| HE Dovies Manuality             | 0.18  | 11.22 | 1107    | 10.00   | IL TT | 2.18     |       | 10.0  | 1     | 0.01  | 10.00 | 8.02  | 8.76  | 11 M T   |
| HE Acceptors Molecules          | 037   | -0.17 | 1.1     | 10.54   | 842   | 100      | 0.78  |       |       | 0.53  | 0.58  | 8.09  | 2.45  | 0.74     |
| Herevy Molecules                | 0.25  | -0.85 |         | 11.1    | 1.75  | 100      | D M   |       |       | 0.51  | 9.67  | -0.01 | 4.50  | 0.75     |
| C Potesste (Refessere           | 10.27 | 8.00  | 2.18    | 11.82   | 111   | 8.50     | 21    | 8.81  |       |       | 11.22 | 8.00  | 8.33  | STATE OF |
| TERMINE_ARCHICLARD              | 0.25  | -0.87 | 202     | 0.4     | 2.00  | 104      | 0.25  | 3.92  | 117   | -6-02 |       | -0.00 | 4.9   | 0.49     |
| 2) Shuthame, Malancier          | 0.81  | -0.85 | 0005    | 10.88   | 5.00  | 1-8.00   | 0.82  | 3.84  | -8.84 | 0.07  | -0.00 | 100   | 4.02  | -0.82    |
| TJ L'hoore_Motessare            | 4113  | 0.81  | 18.80   | 10.45   | 41.81 | CR. R.C. | 6.34  | 10.88 | 0.40  | 1.11  | 11.27 | 487   | 1.1   | D.68     |
| ALLEWISH AND MONTHLESS          | 0.21  | -0.83 | 10.04   | 11.78   | 1.11  | 1210     | D-84  | 10.04 | 4.12  | 0.91  | 0.45  | -0.62 | 1.41  |          |

#### Correlation coefficients

# **Series Definition**

Interactive series definition 

- selected cluster(s) 0
- selected compounds 0
- from substructure search 0

lariac.

from property ranges 0

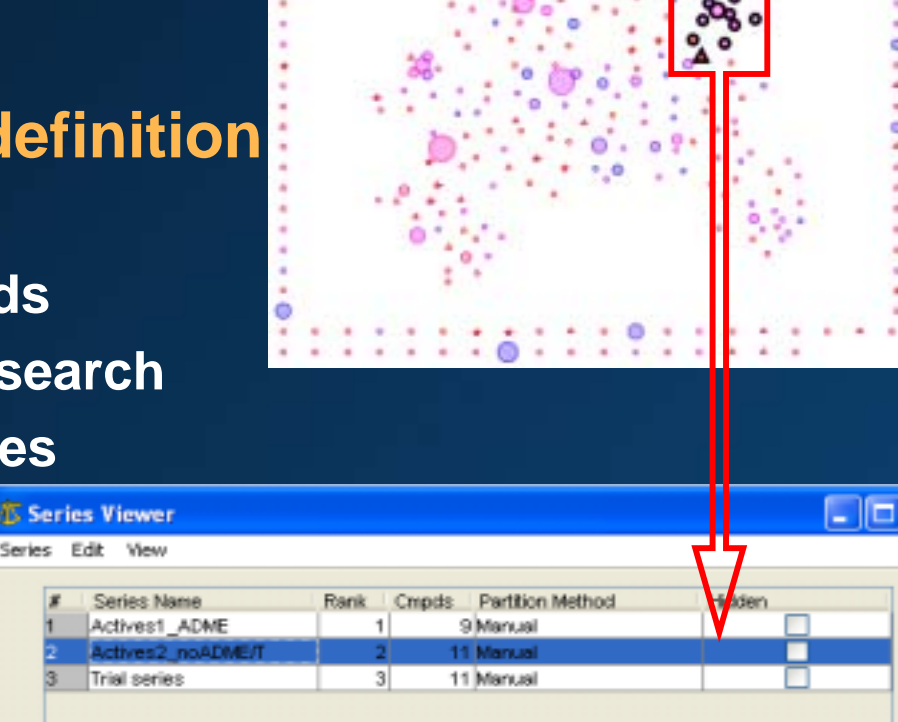

### Series tracking

- series viewer 0
- series annotation 0
- series ranking 0

Total number of series: 3 Number of Unique Structures in the selected Series: 11

Series Annotation: Second nost active series Looks amenable to further chemistry No Tox or ADME problems suspected

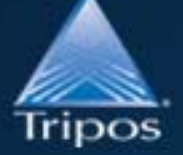

### **Connection to SeriesBase**

### **Series Prioritisation**

### Visual analysis

- biologist
  - might these compounds have interfered with the screen?

#### • chemist

what are the prospects for further chemical modification?

### • HQSAR

o can a QSAR model be produced for the series

BUS - HERES STREET, HERES

- o does HQSAR tell us anything about the SAR
- rapid predictive QSAR
  - based on molecular holograms

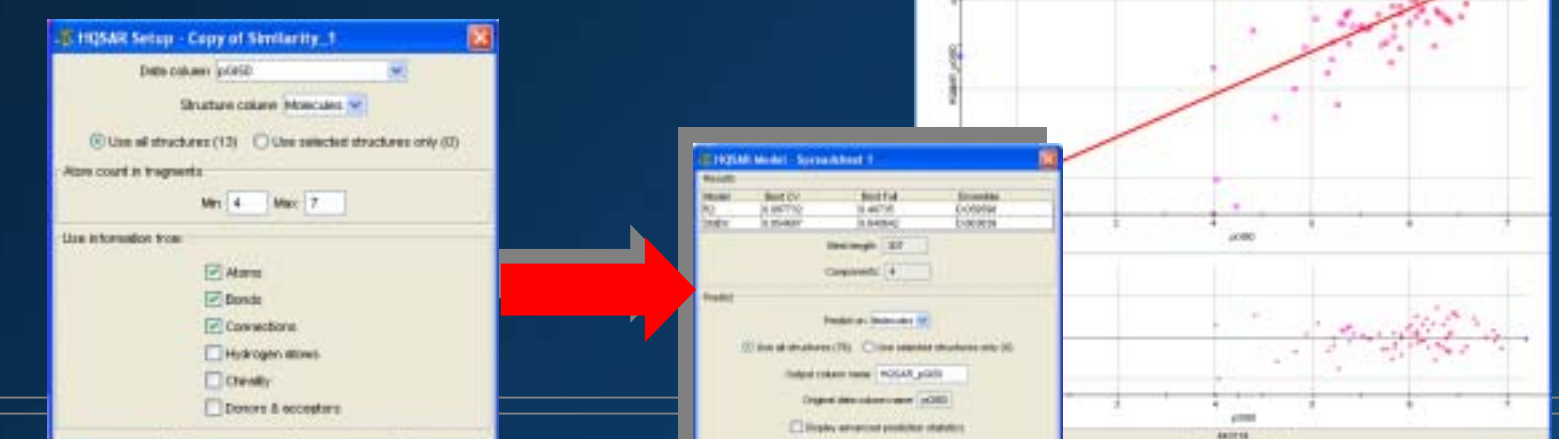

### **Series Prioritisation**

- Is there any obvious SAR
  - o if so this may be a good series for 2<sup>o</sup> screening

### R-group deconvolution

- determines scaffold through MCS calculation
- splits structures into scaffold + R-groups

| Te lä de bes fors lab ine Langle deutsfragen bids fasteliginge februigingen be |           |      |       |       |     |                |                   |        | The Lat.                   | Alfrenzigator<br>18 view part fond took land Complex Mikola Hopeful Vinder Hantonbylinkko hattonbykokon Hat |        |        |         |       |        |         |       |      |            |                  |
|--------------------------------------------------------------------------------|-----------|------|-------|-------|-----|----------------|-------------------|--------|----------------------------|----------------------------------------------------------------------------------------------------|--------|--------|---------|-------|--------|---------|-------|------|------------|------------------|
| 201                                                                            | BCOT      |      | Map   | 1.356 | B   | No.            |                   |        |                            |                                                                                                    |        |        | a to    | 目目目   | JOU    | Q. 例代   |       | 5 69 |            |                  |
| 1                                                                              | al fil    |      | ten . | 1     | -   | ene per larie, |                   |        |                            |                                                                                                    | and a  | or All | the set | 183   | NC _0. | 10      |       | 1000 | AG490, MA. | 11.42            |
|                                                                                | 100       |      | -     | -     | 100 | Fgrang Dec     | restation         | _      |                            | X                                                                                                    |        | 200    | A       | 104   | -      | 1       | *     | 10   | 1,000      |                  |
| ****                                                                           | an fil    | 1.00 | (min) | 39    | •   |                | xp                |        | · Specify Core & X. Donard |                                                                                                    |        | 14 Pa  | Ja.     | 188   | 10.    | 10.     | 10.   |      | 1210       | en               |
|                                                                                | est. frit |      | **    | 3     |     | ×2.            | A                 | 6      | Processo<br>The Marcular   |                                                                                                    | *****  | Ly'FR  | J.      | 83    | _0.    | ~       | 1     |      |            | ***              |
| **                                                                             | i Ch      | 1    |       | -0    |     |                | V.                | 🖧 R-gr | oup Deconvolutio           | n Result                                                                                                    |        |        |         | -00   | 190    |         |       |      | L.         |                  |
|                                                                                | -day      |      |       | 3     | ž.  | 3              | JOJ               | 32     | Complete                   |                                                                                                    |        | Vie    | w.      | 80    | .8.    | 8.389 J | 2.411 |      | 7,958      | 14.37            |
| -                                                                              | -04       |      |       | - 36- | _   |                | -                 |        | Don't Have Core            |                                                                                                    |        | Vie    | nw -    | mist  |        |         |       |      | -          | in second in the |
|                                                                                |           |      |       |       | 4   | 3              | Have Multiple Cor | es     |                            | Vie                                                                                                    | :w     | 14     | See.    |       | -      | Ger.    |       | -    |            |                  |
| C.                                                                             |           |      |       |       |     |                |                   | 0      | Have Errors                |                                                                                                    |        | Vie    | nw -    |       | age -  |         | 00    | R.   | -          | pa. 10           |
|                                                                                |           |      |       |       |     |                |                   | ]      | Trivial (H-only) R         | Groups hidd                                                                                                 | en .   |        |         |       | °GG    |         | -95-  | 1    |            | 0,               |
|                                                                                |           |      |       |       |     |                |                   |        | Accept                     |                                                                                                    | Reject | ]      |         | a 194 |        | 3       |       |      | Tuta       | 27 Desited 4     |

## **Series Expansion**

- Once series have been defined and prioritised
  - find other compounds that may be suitable for further evaluation
- Expand series with
  - clusters close to/between defined series
  - compounds with similar/R-groups scaffolds
  - compounds from outside the screening deck

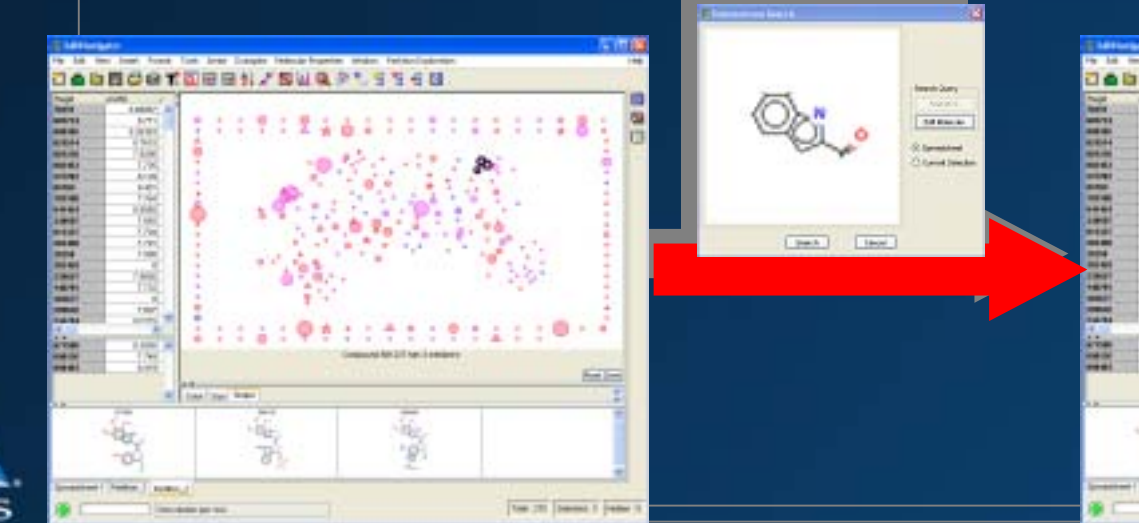

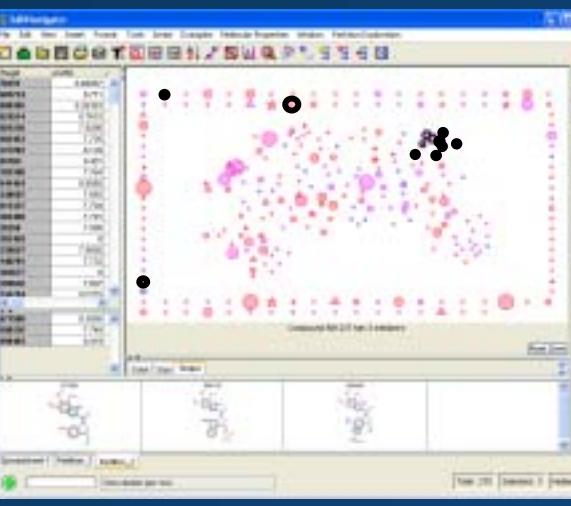

# **SARNavigator Workflow**

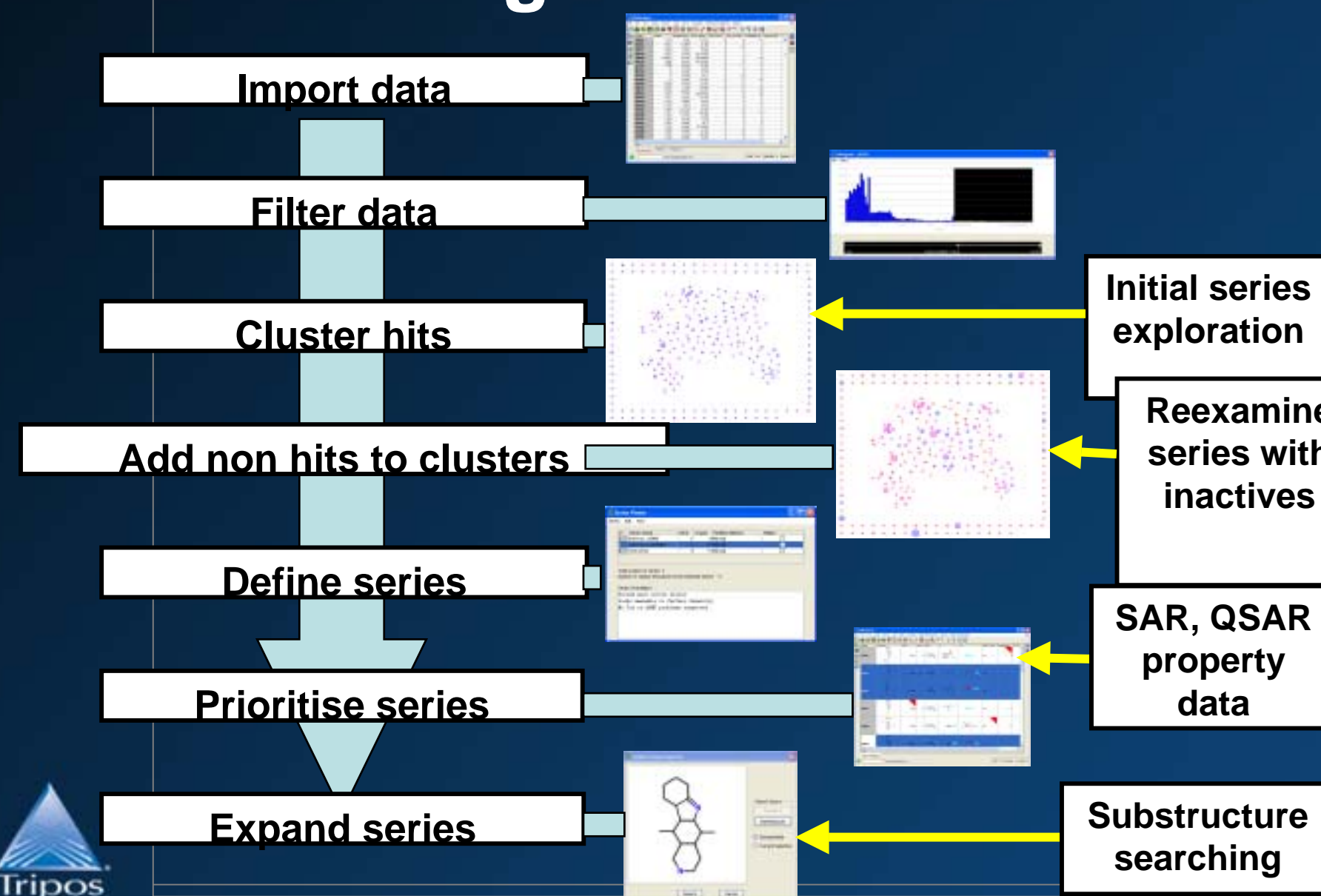

## NCI H23 screen - example

- National Cancer Institute Human Tumor data set
- Only one cell line used
  - NCI-H23 (non small cell lung)
- Activity data pGI50
  - -log concentration at 50% growth inhibition
- 35000+ compounds
- Activity threshold: pGI50 ≥ 6 (1848 actives)

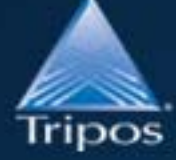

ightarrow

All compounds used

# H23 - Actives Partitioned

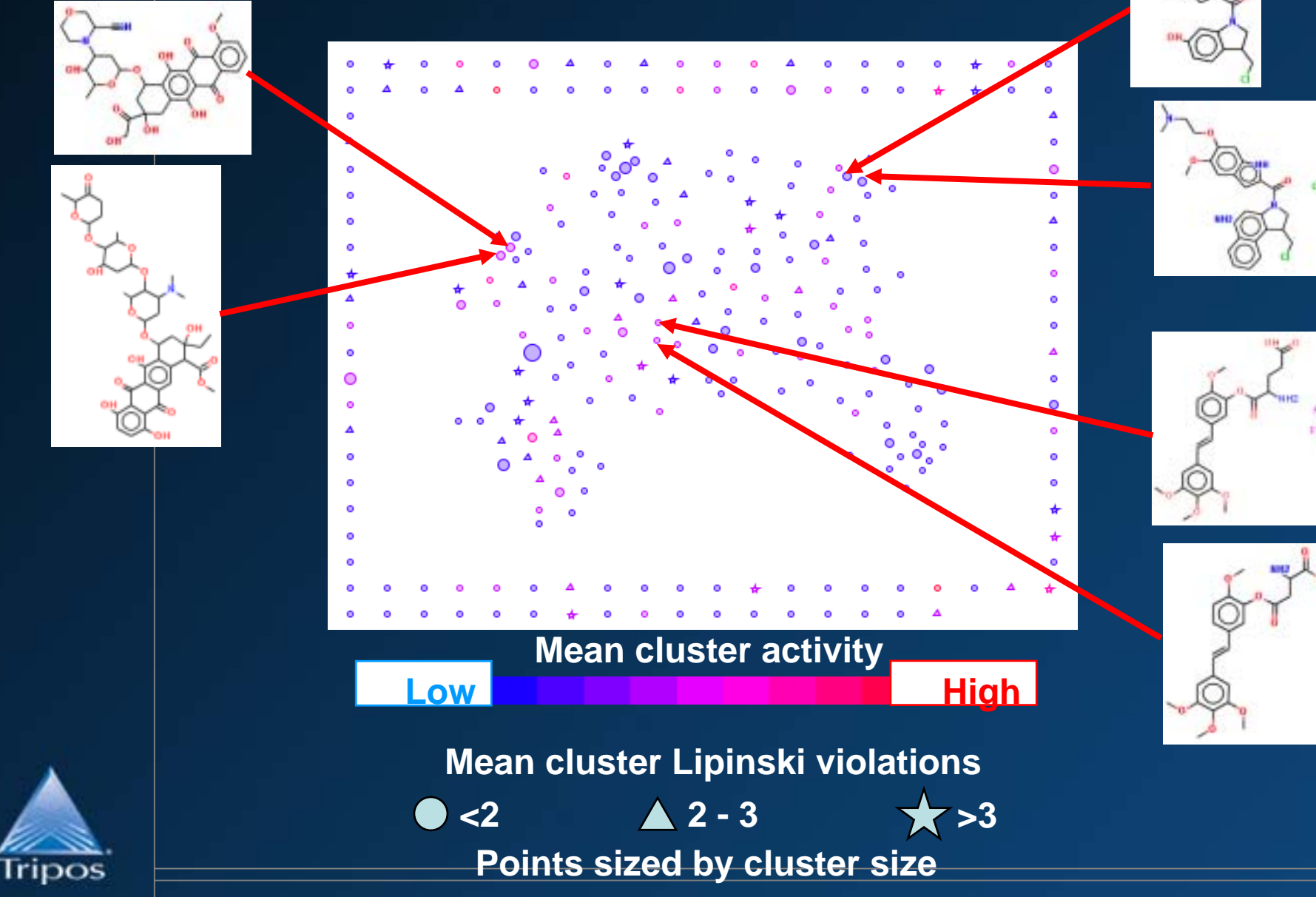

# Including the inactives

- o partition actives into clusters and project
- add inactives to active clusters
- **o** compare active *vs.* active & inactive projections

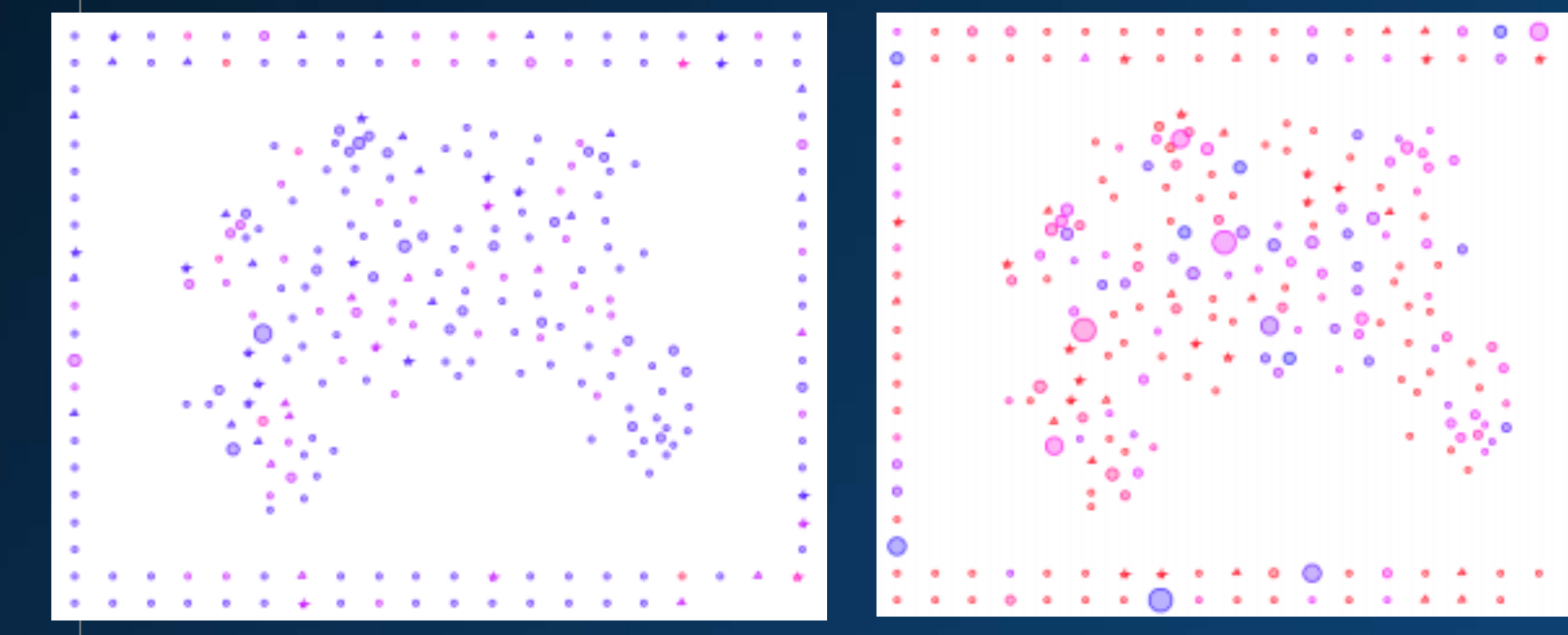

Before Actives Only After Actives & Inactives colour - %active cmpds in cluste

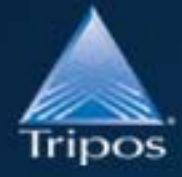

# Summary

### • SARNavigator

- Support for HTS data analysis
- Raw HTS data prioritised chemical series
- Modification and extension

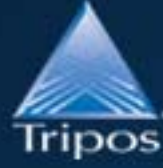